## 1 フェイスブックのアプリをお持ちの方

○ スマートフォンでフェイスブックのアプリを開き、協働サイトを閲覧できます。

1 ログイン

フェイスブックのアプリを開き、 ご自分のフェイスブックのアカウントにログインします。

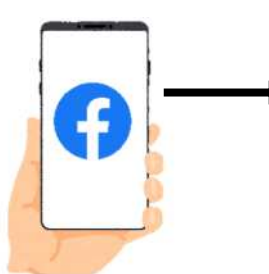

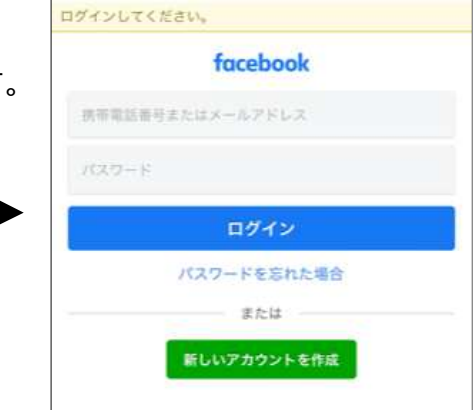

## 2 協働サイトを検索

画面にある「QFacebookを検索」バーに 「葛飾みんなの協働サイト」と入力します。

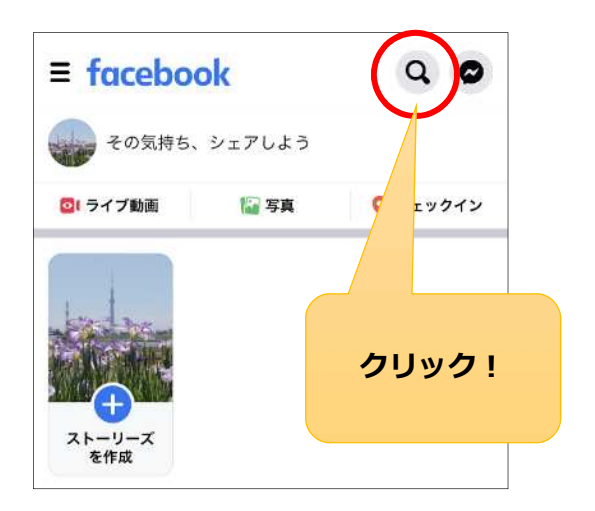

## 3 協働サイトを選択

協働サイトが見つからない場合は、 「グループ」を選択して絞り込むと、 探しやすくなります。

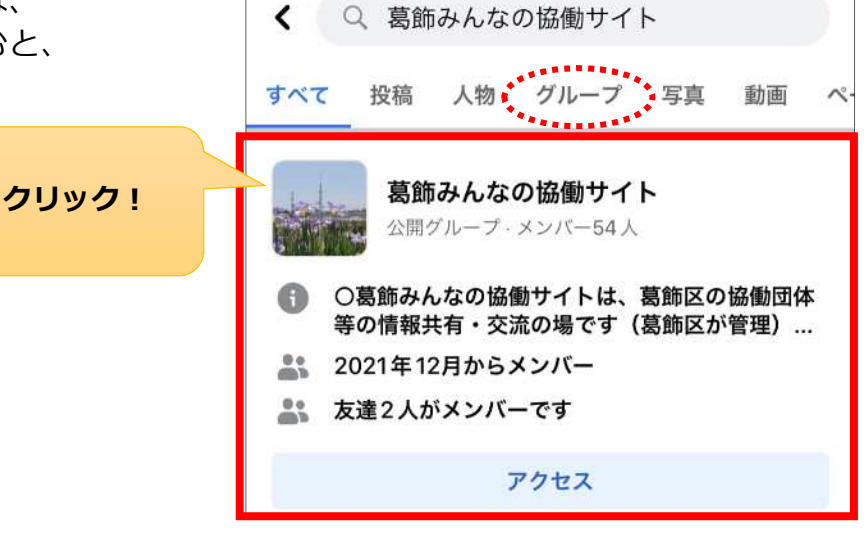